# Cash Application Course Exercise Guide

May 2013

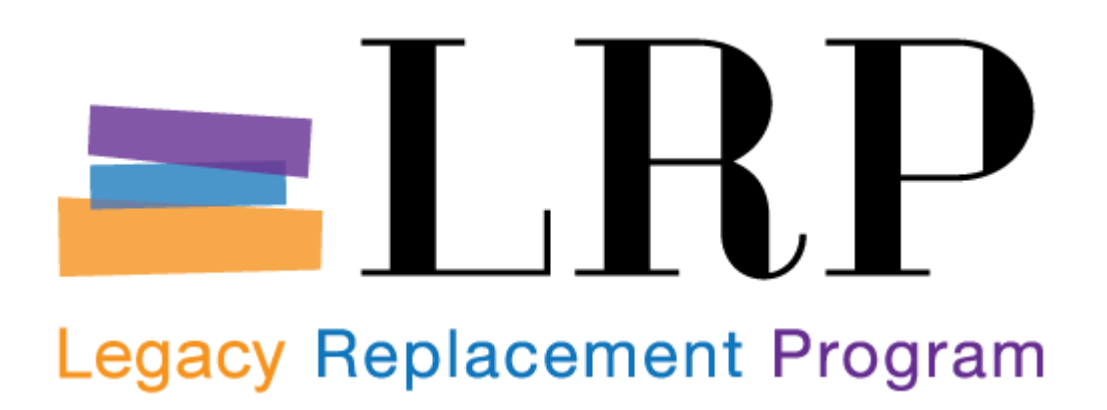

## **TABLE OF CONTENTS**

| EXERCISE 1 – MANUAL CHECK DEPOSIT (AR)  | 3  |
|-----------------------------------------|----|
| EXERCISE 2 – CUSTOMER LINE ITEM DISPLAY | 5  |
| EXERCISE 3 – POST PARTIAL PAYMENT       | 6  |
| EXERCISE 4 – CUSTOMER LINE ITEM DISPLAY | 8  |
| EXERCISE 5 – PARK JOURNAL ENTRY         | 9  |
| EXERCISE 6 – POST PROCESS LOCKBOX       | 10 |
| EXERCISE 7 – PAYMENT ADVICE OVERVIEW    | 11 |
| EXERCISE 8 – RESET CLEARED ITEMS        | 12 |

## Exercise 1 – Manual Check Deposit (AR)

#### Situation

You have received two physical checks from customers. One is associated with an invoice and the other is not. The checks cannot be processed with RDSO. As a result you decide to do a manual deposit transaction in SAP.

## **Portal Menu Path**

Accts Recv/Cash Mgmt  $\rightarrow$  Process Transactions  $\rightarrow$  Enter Bank Deposit Items

| Field                    | Value                             |
|--------------------------|-----------------------------------|
| Bank Key                 | 122000661                         |
| Bank Account             | 1459551148                        |
| Group                    | Internal batch code               |
| User name                | Your user id                      |
| Transaction              | ZZ01                              |
| Posting date             | Today's date                      |
| Value date               | Today's date                      |
| Currency                 | USD                               |
| Click 🥙                  |                                   |
| 1 – Amount               | 96.50                             |
| 1 - Issuer1              | See data sheet for issuer name    |
| 1 - Check number         | 101                               |
| 1 - Inv reference        | See data sheet for invoice number |
| 1 - Line item text       | Payment for misc.                 |
| 2 - Amount – 2           | 80                                |
| 2 - Issuer               | Juan Perez                        |
| 2 - Check number         | 3001                              |
| 2 - Line item text       | Misc. fees                        |
| Click 📙                  |                                   |
| SAP displays the message |                                   |

| Field                                                                               | Value                           |
|-------------------------------------------------------------------------------------|---------------------------------|
| Select the menu path Check deposit trans. → Post → Individual list                  |                                 |
| SAP displays the message "Document<br>9xxxxxxxx was posted in company code<br>1000" | Write down your document number |

# **Exercise 2 – Customer Line Item Display**

## Situation

After manually depositing a customer check you wish to view the customer line item display.

## **Portal Menu Path**

Accts Recv/Cash Mgmt  $\rightarrow$  Manage Information  $\rightarrow$  Display Customer Line Items

| Field               | Value                             |
|---------------------|-----------------------------------|
| Customer account    | Use your customer from Exercise 1 |
| Company code        | 1000                              |
| Line item selection | • All items                       |
| Click               |                                   |

# **Exercise 3 – Post Partial Payment**

## Situation

After performing the manual deposit transaction in SAP you must post the incoming payment to clear the customer invoice.

## **Portal Menu Path**

Accts Recv/Cash Mgmt  $\rightarrow$  Process Transactions  $\rightarrow$  Process Incoming Payments

| Field                                           | Value                                                                 |
|-------------------------------------------------|-----------------------------------------------------------------------|
| Document date                                   | Today's date                                                          |
| Company Code                                    | 1000                                                                  |
| Currency/Rate                                   | USD                                                                   |
| Reference                                       | "Manual payment"                                                      |
| Bank data - Account                             | 991027                                                                |
| Bank data - Amount                              | 96.50                                                                 |
| Open item selection – Account                   | See data sheet for customer number                                    |
| Click Process open items                        |                                                                       |
| Double-click any items you do not wish to clear | See data sheet for the invoice number that should be activated (blue) |
| Click Partial Pmt                               |                                                                       |
| Payment amount                                  | 96.50                                                                 |
| Select Document → Simulate                      |                                                                       |
| Double-click line 001                           |                                                                       |
| Grant                                           | NOT_RELEVANT                                                          |
| Click 📀                                         |                                                                       |

| Double-click line 002                                                             |                                                                     |
|-----------------------------------------------------------------------------------|---------------------------------------------------------------------|
| Text                                                                              | Partial payment on invoice # 27 (see data sheet for invoice number) |
| Click                                                                             |                                                                     |
| SAP displays the message "Document<br>2xxxxxx was posed in company code<br>1000." | Write down your document number                                     |

# **Exercise 4 – Customer Line Item Display**

## Situation

After posting a partial payment for a customer you wish to view the customer line item display.

## **Portal Menu Path**

Accts Recv/Cash Mgmt  $\rightarrow$  Manage Information  $\rightarrow$  Display Customer Line Items

| Field               | Value                             |
|---------------------|-----------------------------------|
| Customer account    | Use your customer from Exercise 1 |
| Company code        | 1000                              |
| Line item selection | • All items                       |
| Click               |                                   |

# Exercise 5 – Park Journal Entry

## Situation

After manually posting the payment you wish to post the amount to revenue

## **Portal Menu Path**

General Ledger  $\rightarrow$  Process Transactions  $\rightarrow$  Edit or Park General Ledger Document

| Field                                                          | Value                       |
|----------------------------------------------------------------|-----------------------------|
| Document date                                                  | Today's date                |
| Doc.Header Text                                                | "Manual posting to revenue" |
| G/L Account                                                    | 991027                      |
| D/C                                                            | Debit                       |
| Amount in doc.curr.                                            | 80.00                       |
| G/L Account                                                    | 859001                      |
| D/C                                                            | Credit                      |
| Amount in doc.curr.                                            | 80.00                       |
| Fund                                                           | 010-0000                    |
| Cost center                                                    | 9999999                     |
| Func. Area                                                     | 0000-0000-00000             |
| Grant                                                          | NOT_RELEVANT                |
| Click Simulate                                                 |                             |
| Click Complete                                                 |                             |
| Click Save Approvers/Reviewers                                 |                             |
| SAP displays the message "Document 1xxxxxxxx 1000 was parked." |                             |

## **Exercise 6 – Post Process Lockbox**

## Situation

After the BAI2 file has loaded to SAP you wish to view a summary of the results.

## **Portal Menu Path**

Accts Recv/Cash Mgmt  $\rightarrow$  Period End Closing  $\rightarrow$  Post Process Lockbox

| Field                                                                               | Value                   |
|-------------------------------------------------------------------------------------|-------------------------|
| Click LBox overview                                                                 |                         |
| Click the line with the date assigned to your user id                               | See data sheet for date |
| Click 🗹                                                                             |                         |
| Double-click on the line that contains the date and lockbox statistical information |                         |
| Compare the data on the screen with the customer line items report                  |                         |

# Exercise 7 – Payment Advice Overview

## Situation

While reviewing the lockbox data overview you also wish to use the Payment Advice Overview list to help you process any items that are on account or unprocessed

## Portal Menu Path

S\_ALR\_87012351 - Payment Advice Overview

| Field        | Value |
|--------------|-------|
| Company code | 1000  |
| Click 🤒      |       |

## **Exercise 8 – Reset Cleared Items**

#### Situation

A customer payment was posted incorrectly to a customer account. You wish to reset the cleared item.

#### **Portal Menu Path**

First run the Customer Line Item report for your customer and locate the clearing document associated with the payment for an invoice with a value of \$9675.00. To reset this item use the menu path

Accts Recv/Cash Mgmt  $\rightarrow$  Manage Information  $\rightarrow$  Reset Cleared Items

| Field                                                                       | Value                                                 |
|-----------------------------------------------------------------------------|-------------------------------------------------------|
| Clearing document                                                           | Clearing document from the customer line items report |
| Company code                                                                | 1000                                                  |
| Fiscal year                                                                 | 2013                                                  |
| Click Items                                                                 |                                                       |
| Click 📀                                                                     |                                                       |
| Click                                                                       |                                                       |
| Click Only resetting                                                        |                                                       |
| Reversal reason                                                             | 01                                                    |
| Click 🗹                                                                     |                                                       |
| SAP displays the message "Clearing 2xxxxxx reset"                           |                                                       |
| Click                                                                       |                                                       |
| SAP displays the message "Document 2xxxxxx was posted in company code 1000" |                                                       |
| Click                                                                       |                                                       |